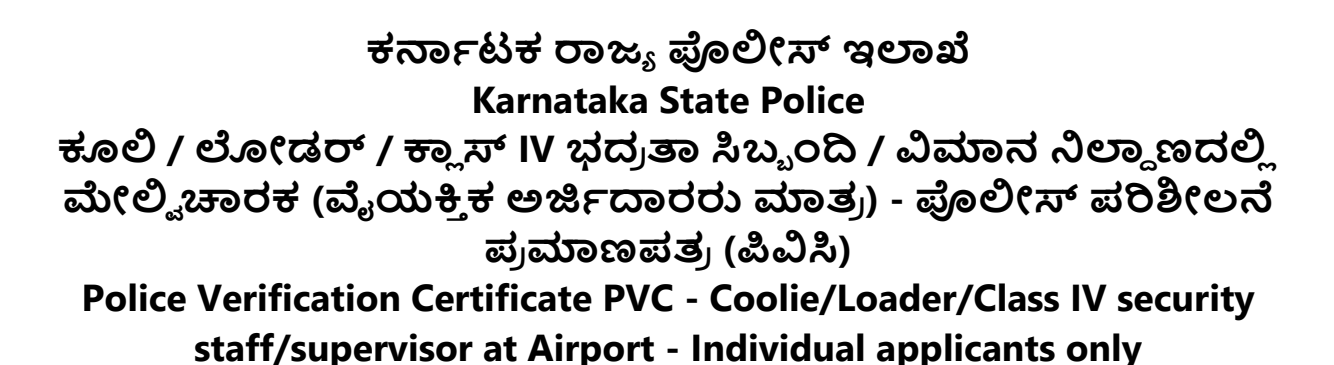

Step 1: Go to sevasindhu.karnataka.gov.in website and click on Departments & Services.

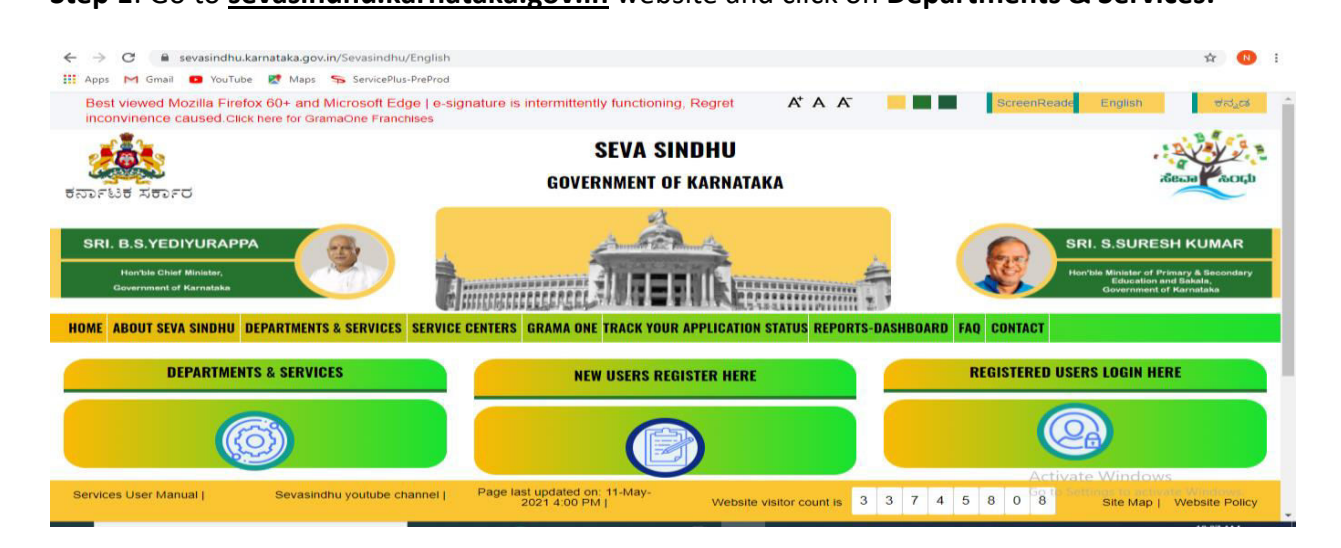

Step 2: Click on Karnataka State Police and select Police Verification Certificate PVC -Coolie/Loader/Class IV security staff/supervisor at Airport - Individual applicants only.

Alternatively, you can search for Police Verification Certificate PVC - Coolie/Loader/Class IV security staff/supervisor at Airport - Individual applicants only in the <u>search option</u>.

î

|                                                                                                    |                                                   | Search Service Q X                                   |
|----------------------------------------------------------------------------------------------------|---------------------------------------------------|------------------------------------------------------|
| + Karnataka State Fire and Emergency Services                                                                                                    | + Karnataka State Pollution Control Board (KSPCB) | + Mangalore Electricity Supply Company Limited       |
| + Karnataka State Law University                                                                                                    | + Karnataka State Road Transport Corporation      | + Mangalore University                               |
| + Karnataka State Nursing Council                                                                                                    | + Karnataka State Warehousing Corporation         | + Minor Irrigation Department                        |
| + Karnataka State Open University                                                                                                    | + Krishna Bhagya Jala Nigam Limited               | + Minorities Welfare Department                      |
| - Karnataka State Police                                                                                                    | + Labour Department                               | + North Eastern Karnataka Road Transport Corporation |
| Verification                                                                                                    |                                                   |                                                      |
| Police Verification Certificate for Training or Apprenticeship at<br>PSU or Trainees or Workers on daily wages at Govt Institutions<br>ANTECEDENTS VERIFICATION |                                                   |                                                      |
| Police Verification Certificate PVC - Coolie/Loader/Class IV<br>security staff/supervisor at Airport - Individual applicants<br>only                            |                                                   |                                                      |
| Police Verification Certificate for central/state Government<br>Employees request directly by employee Antecedents Verification                                 |                                                   |                                                      |
| Police Verification Certificate (PVC) for Domestic servants/House<br>Keeping                                                                                    |                                                   |                                                      |
|                                                                                                    |                                                   |                                                      |

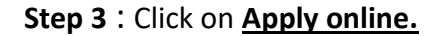

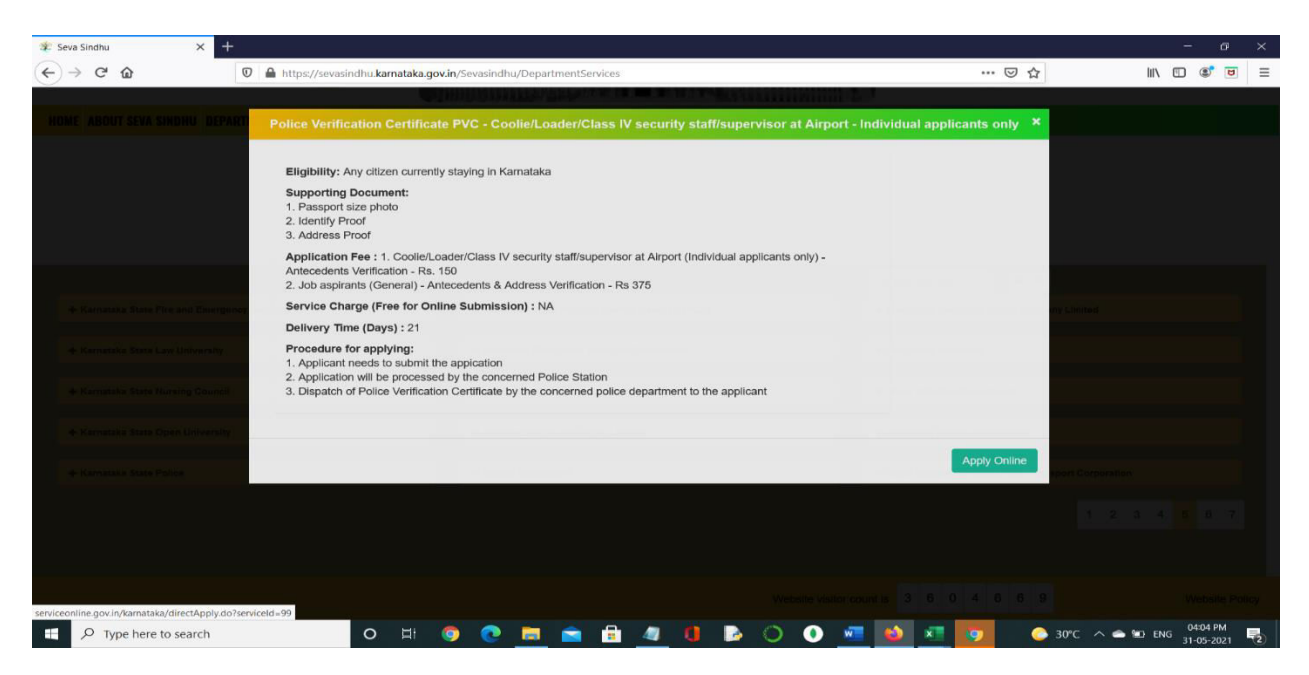

#### **Step 4**: Enter the username, password/OTP, captcha and click on <u>Log In</u> button.

| M Inbox - nageshnmedcs@gma 🗙 🛛 🏨 Seva Sindhu 🗙                                          | Apply For Service × Ø Conversion Result for 205cf4. × Service Online Video Cutter - Cutter - Cutter | ıt Vic ×   + ○ - □ ×                                                                                         |
|-----------------------------------------------------------------------------------------|----------------------------------------------------------------------------------------------------|----------------------------------------------------------------------------------------------------|
| $\leftrightarrow$ $\rightarrow$ C $($ serviceonline.gov.in/karnataka/directApply.do?ser | celd=1456                                                                                                    | or ☆ ℕ 🗄                                                                                                    |
| 👯 Apps M Gmail 🖸 YouTube Ҟ Maps 🦐 ServicePlus-PreProd                                   |                                                                                                    |                                                                                                    |
|                                                                                         | 9611106670      GET OTP      GET OTP      CO IN      Forgot Password ?      Don't have an account? Register HERE                                                                                                    |                                                                                                    |
| P Search for anything                                                                   | # 💽 🕿 🛛 🛤 🖬 🧿 🧿                                                                                                    | Activate Windows<br>Go to Settings to activate Windows.<br>수 한 도 예 <sup>11,51</sup> AM<br>5/17/2021 <b>등</b> |
|                                                                                         |                                                                                                    |                                                                                                    |

**Step 5** : Fill the Applicant Details.

| 🎉 Seva Sindhu 🛛 🗙 S          | ServicePlus- Police Verification × +          |                                                                                                    |                                                              |                          | - ø ×                      |  |  |  |  |
|------------------------------|-----------------------------------------------|----------------------------------------------------------------------------------------------------|--------------------------------------------------------------|--------------------------|----------------------------|--|--|--|--|
| ← → ⊂ ŵ                      | 🛛 🔒 https://serviceonline.gov.in/karnataka/re | nderApplicationForm.do?serviceId=990012&a                                                                                                    | pplySource=home&UUID=2bbf9992-d3f6-4a13-97                   | d6 ··· ♥ ☆               | III/ 🗊 🔹 🖻 🗏               |  |  |  |  |
| 👑 Manage Profile 🛛 🔇         |                                               |                                                                                                    |                                                              |                          |                            |  |  |  |  |
| 🕫 Apply for services 🛛 🔇     |                                               | ಕರ್ನಾಟಕ ರಾಜ್ಯ ಪೊಲೀಸ್                                                                                                    |                                                              |                          |                            |  |  |  |  |
| View Status of Application < |                                               | Karnat                                                                                                    | taka State Police                                            |                          |                            |  |  |  |  |
| •• Messages & Alerts <       | ವಿಮಾನ ನಿಲ್ದಾಣಗ                                | ವಿಮಾನ ನಿಲ್ದಾಣಗಳಲ್ಲಿ ಕೂಲಿ/ಲೋಡರ್/ವರ್ಗ IV ಭದ್ರತಾ ಸಿಬ್ಬಂದಿ/ಮೇಲ್ವಿಚಾರಕರ ಪೂರ್ವಾಪರ                                                                                                    |                                                              |                          |                            |  |  |  |  |
|                              | ಪರಿಶಿ                                         | (ಲನಾ ಪ್ರಮಾಣಪತ್ರಕಾ,ಗಿ                                                                                                    | ಅರ್ಜಿ(ವೈಯುಕಿಕ ಅರ್ಜಿದಾ                                        | ರರು ಮಾತು)                |                            |  |  |  |  |
|                              | Application for (                             | ooli/Loader/Class IV secur                                                                                                    | ity staff/supervisor at Airport                              | Varification Cartific    | ato                        |  |  |  |  |
|                              | Application for c                             | Could Could a could be could be could b | ity stall/supervisor at All port                             | vermeation certifica     | ate                        |  |  |  |  |
|                              | Applicant Details/ಅರ್ಜಿದಾರರ ವಿವರಗಳ            | 6                                                                                                    |                                                              |                          |                            |  |  |  |  |
|                              | Name of Applicant/ಅರ್ಜಿದಾರರ ಹೆಸರು *           | Shilpa V                                                                                                    | Photo / ಭಾವಚಿತ್ರ *                                           | Browse No file selected. | 0                          |  |  |  |  |
|                              | Date of Birth/ಜನ್ಮ ದಿನಾಂಕ                     |                                                                                                    | Father/Husband Name/ತಂದೆ/ಗಂಡನ<br>ಹೆಸರು *                     |                          |                            |  |  |  |  |
|                              | Nationality/ರಾಷ್ಟ್ರೀಯತೆ *                     | India                                                                                                    | v Purpose/ಉದ್ದೇಶ                                             |                          |                            |  |  |  |  |
|                              | Date of Receipt/ರಸೀದಿಯ ದಿನಾಂಕ *               | 31/05/2021                                                                                                    | Applied for the Service/ಯಾವ ಸೇವೆಗಾಗಿ<br>ಅರ್ಜಿ ಸಲ್ಲಿಸಲಾಗಿದೆ ' | Please Select            | V                          |  |  |  |  |
|                              | Period of stay(From)/ವಾಸವಿರುವ<br>ಅವಧಿ(ಇಂದ)    |                                                                                                    | Period of stay(To)/ವಾಸವಿರುವ<br>ಅವಧಿ(ವರೆಗೆ) *                 |                          |                            |  |  |  |  |
|                              |                                               |                                                                                                    | Fees to be paid/ಪಾವತಿಸಬೇಕಾದ<br>ಶುಲ್ಕಗಳು *                    |                          |                            |  |  |  |  |
|                              |                                               |                                                                                                    |                                                              |                          |                            |  |  |  |  |
| F P Type here to search      | O Ht 0                                        |                                                                                                    | 🖻 🔿 💽 🚾 🚳 💶                                                  | 🧿 📀 30°C 🔿 👄 9           | 04:05 PM<br>ENG 31-05-2021 |  |  |  |  |

Step 6: Verify the details. If details are correct, select the checkbox ("I Agree") & Submit.

| 🐲 Seva Sindhu     | X ServicePlus-Police Verification X +                                                                                                    | - 6 ×                 |
|-------------------|----------------------------------------------------------------------------------------------------|-----------------------|
| ← → ♂ ☆           | 🛛 🗎 https://serviceonline.gov.in/kamataka/renderApplicationForm.do?serviceId=990012&applySource=home&UUID=2bbf9992-d3f6-4a13-97d 🚥 又 🏠                                                                                                    | III/ 🗊 🔹 🖻 🗏          |
|                   | Fax/apaget                                                                                                    | ^                     |
|                   | Declaration/ಫೋಷಣೆ                                                                                                    |                       |
|                   | i hereby declare that the particulars furnished in this form are true to the best of my knowledge/ಈ ಅರ್ಜಿಯಲ್ಲಿ ನಾನು ಒದಗಿಸಿರುವ ಎಲ್ಲಾ ವಿವರಗಳು ಸ<br>ಫೋಷಿಸುತ್ತೇನೆ.<br>Disclaimer: If uploaded documents mismatch with the entered data, Department may reject your application. | ತ್ಯವಾಗಿರುತ್ತವೆ ಎಂದು   |
|                   | Word verification                                                                                                    |                       |
|                   | Please enter the characters shown above 312194                                                                                                    |                       |
|                   | B Draft Continue                                                                                                    | e 🛿 Close 🎜 Reset     |
|                   |                                                                                                    | AIDA                  |
|                   | Site is tschnically designed, hosted and maintained by National Informatics Centre<br>Contents on this website is owned, updated and managed by the Ministry of Panchayati Raj<br>POWERED BY SERVICEPLUS                                                                    |                       |
| ア Type here to se | arch O 🗄 🧔 💽 🚍 🔒 🕼 🚺 🕨 🔘 🚺 🛤 🚺 🖉 🥥 0                                                                                                    | °C ^ 🔿 🐑 ENG 04:07 PM |

| → C @                      | Ū | https://serviceonline.gov.in/karnataka/applyPageForm.                                                                                                    | do                                                                                                    | ··· 🖂 🕅 🖽 🕲   |
|----------------------------|---|----------------------------------------------------------------------------------------------------|----------------------------------------------------------------------------------------------------|---------------|
| View Status of Application | < | Applicant Details/ಅರ್ಜಿದಾರರ ವಿವರಗಳು                                                                                                    |                                                                                                    |               |
| Messages & Alerts          | × | Name of Applicani/ಲಾರ್ಜಿದಾರದ ಹೆಸದು :<br>Photo / ಭಾವಚಿತ್ರ :                                                                                                    | Shipa V                                                                                                    |               |
|                            |   | Date of Birth/ಜನ್ಮ ದಿನಾಂಕ :<br>Fether/Husband Name/ತೆಂದೆ/ಗಂಡನ ಹೆಸರು :                                                                                                    | 22/05/1990<br>Narayan N                                                                                          |               |
|                            |   | Nationality/ರಾಷ್ಕ್ರೀಯತೆ :<br>Purpose/ಉದ್ದೇಶ :                                                                                                    | India<br>Verification                                                                                            |               |
|                            |   | Date of Receipt/ರಸೀದಿಯ ದಿನಾಂಕ :<br>Applied for the Service/ಯಾವ ಸೇವೆಗಾಗಿ ಅರ್ಜಿ ಸಲ್ಲಿಸಲಾಗಿದೆ :                                                                                                    | 31/05/2021<br>Cool/Loader/Class IV security staff/supervisor at Airport (Individual applicants only) ANTECEDENTS | SVERIFICATION |
|                            |   | Period of stay(From)/ವಾಸವಿರುವ ಅವಧಿ(ಇಂದ) :<br>Period of stay(To)/ವಾಸವಿರುವ ಅವಧಿ(ವರೆಗೆ) :                                                                                                    | 03/05/2021<br>10/05/2021                                                                                         |               |
|                            |   | Fees to be paid/ಪಾವತಿಸಬೇಕಾದ ಶುಲ್ಕುಗಳು :<br>Hide Address :                                                                                                    | 150<br>18-05-1998                                                                                                |               |
|                            |   | Present Address Details/ಹಾಲಿ ವಿಳಾಸ ವಿವರಗಳು                                                                                                    |                                                                                                    |               |
|                            |   | House No /Block/Street / ಮನೆ ಸಂಖ್ಯೆ/ಬ್ಲಾಕ್ /ರಸ್ತೆ :                                                                                                    | 45 1MAIN 2CROSS                                                                                                  |               |
|                            |   | State/Ciette_Ciette_Cie | Kamataka                                                                                                    |               |
|                            |   | City/ನಗರ:                                                                                                    | Bengaluru Dist                                                                                                   |               |
|                            |   | Police Station/ಪೊಲೀಸ್ ಠಾಣೆ :<br>Pincode/ಪಿನ್ ಕೋಡ್ :                                                                                                    | Anekal PS<br>560023                                                                                              |               |
|                            |   |                                                                                                    |                                                                                                    |               |

**Step 7:** A fully filled form will be generated for user verification.

### Step 8 : Click on Attach Annexures.

| 👫 Seva Sindhu 💦 🖓   | × ServicePlus-Police Verification × +                                                  |                                                                                                    |                                                              | - a ×                           |
|---------------------|----------------------------------------------------------------------------------------|----------------------------------------------------------------------------------------------------|--------------------------------------------------------------|---------------------------------|
| (← → ♂ @            | 🛛 🔒 https://serviceonline.gov.in/karnat                                                | aka/applyPageForm.do                                                                                                    | ▣ … ⊙ ☆                                                      | III\ 🗓 📽 🖻 🗏                    |
|                     | Mobile No/ಮೊಬೈಲ್ ಸಂಖ್ಯೆ :                                                              | 7894561230                                                                                                    |                                                              |                                 |
|                     | Email/ಇ-ಮೇಲ್ :                                                                         | sd@gmail.com                                                                                                    |                                                              |                                 |
|                     | HiddenLGD :                                                                            | City Office(Police Cities- Bengaluru Dist )                                                                                                    |                                                              |                                 |
|                     | Declaration/ಘೋಷಣೆ                                                                      |                                                                                                    |                                                              |                                 |
|                     | I hereby declare that the particulars furnis<br>Disclaimer: If uploaded documents mism | hed in this form are true to the best of my knowledge/ಈ ಅರ್ಜಿಯಲ್ಲಿ ನಾನು ಒದಗಿಸಿರುವ<br>atch with the entered data, Department may reject your application. | ರ ಎಲ್ಲಾ ವಿವರಗಳು ಸತ್ಯವಾಗಿರುತ್ರವೆ ಎಂದು ಘೋಷಿಸುತ್ತೇನೆ.           |                                 |
|                     | I Agree :                                                                              | Yes                                                                                                    |                                                              |                                 |
|                     | Additional Details                                                                     |                                                                                                    |                                                              |                                 |
|                     | Apply to the Office                                                                    | City Office(Police Cities- Bengaluru Dist )                                                                                                    |                                                              |                                 |
|                     | Draft Reference No :                                                                   | Draft_PO0175/2021/16978                                                                                                    |                                                              |                                 |
|                     | 31/5/2021 04:07:47 IST                                                                 |                                                                                                    | http:/                                                       | /serviceonline.gov.in/karnataka |
|                     |                                                                                        | 🖺 Attach Annexure                                                                                                    | Edit Cancel C Click here to initiate                         | new application                 |
|                     |                                                                                        |                                                                                                    |                                                              |                                 |
|                     | M                                                                                      | NISTEY OF PARCHAYATI RAL                                                                                                    | govin 📓 Detty 📲 PMINDIA                                      |                                 |
|                     |                                                                                        | Site is technically designed, hosted and maintained by Na<br>Contents on this website is owned, updated and managed by<br>POWERED BY SERVICEPLUS         | ntional Informatics Centre<br>the Ministry of Panchayati Raj |                                 |
| P Type here to sear | ch. O H (                                                                              | ) 🖸 🖬 💼 🔒 🖉 😫 🕒 🔘                                                                                                    | ) 🐖 📦 🐖 👩 📀 30°C. ^ 4                                        | 04:07 PM                        |

| 🛐 Seva Sindhu 🗡                                | < <b>\$</b> | ServicePlus- Police Verification × +                  |                                                                               |                                                                                                    | - a ×                            |
|------------------------------------------------|-------------|-------------------------------------------------------|-------------------------------------------------------------------------------|----------------------------------------------------------------------------------------------------|----------------------------------|
| ← → ♂ ଢ                                        |             | C 🌢 https://serviceonline.gov.in/karnataka/editViewAn | nexure.do                                                                     | ⊡ ☆                                                                                                    | III\ 🗉 📽 🖻 🗏                     |
| Ser Ser                                        |             | COPULS<br>de Service Delivery Framework               |                                                                               |                                                                                                    |                                  |
| Menu                                           |             | =                                                     |                                                                               | ⊨Themes                                                                                                    | 🕶 Language 👻 👗 Shilpa V 👻        |
| 醟 Manage Profile                               | *           | ATTACH ENCLOSURE(S)                                   |                                                                               |                                                                                                    |                                  |
| 🌣 Apply for services                           | ×           | Enclosure(s):                                         |                                                                               |                                                                                                    |                                  |
| <ul> <li>View Status of Application</li> </ul> | ×           | Type of Enclosure *                                   | Enclosure Document *                                                          | File/Reference *                                                                                                    |                                  |
| Messages & Alerts                              | ×           | Photograph *<br>Identity and Address Proof *          | Passport size photo of the applicant Document Format Passport Document Format | <ul> <li>Browse karnataka.jpg</li> <li>Fetch from Digltocker</li> <li>Browse karnataka.jpg</li> <li>Fetch from Digltocker</li> </ul> | Scan                             |
|                                                |             |                                                       | ⊡save                                                                         | Annexure Cancel Cancel                                                                                                    |                                  |
|                                                |             |                                                       |                                                                               |                                                                                                    | ·                                |
| Type here to search                            | :h          | O 🗄 🦁 💽 🖡                                             | <u>=</u> 🖻 <u>4</u> 🚺 🕨 🔿 🔮                                                   | 📕 📦 🚾 🧔 📀 30°C 🔿                                                                                                    | ● 🖭 ENG 04:08 PM<br>31-05-2021 😼 |

Step 9: Attach the annexures and click on <u>Save Annexures.</u>

Step 10 : Saved annexures will be displayed and click on <u>eSign and Make Payment</u> to proceed.

| 🎉 Seva Sindhu 💦 📏    | × ServicePlus | - Police Verification × +          |                                    |                                 |                             |                         |                 |                |       | 2       | đ        | × |
|----------------------|---------------|------------------------------------|------------------------------------|---------------------------------|-----------------------------|-------------------------|-----------------|----------------|-------|---------|----------|---|
| (← → ♂ ŵ             |               | ttps://serviceonline.gov.in/k      | arnataka/editSaveAnnexur           | e.do                            |                             |                         | F 6             | ∂ ☆            | 111   |         | <b>1</b> | ≡ |
|                      | н             | ddenLGD :                          |                                    | City Office(Police Cities- Beng | galuru Dist )               |                         |                 |                |       |         |          | ^ |
|                      | De            | claration/ಘೋಷಣೆ                    |                                    |                                 |                             |                         |                 |                |       |         |          |   |
|                      | Ib            | ereby declare that the particulars | furnished in this form are true to | o the best of my knowledge/숑    | ಅರ್ಜಿಯಲ್ಲಿ ನಾನು ಒದಗಿಸಿರುವ ಎ | ುಲ್ಲಾ ವಿವರಗಳು ಸತ್ಯವಾಗಿಂ | ರುತ್ತವೆ ಎಂದು ಘೆ | ಾಜಿಸುತ್ತೇನೆ.   |       |         |          |   |
|                      | Di            | sclaimer: If uploaded documents    | mismatch with the entered data     | , Department may reject your a  | pplication.                 |                         |                 |                |       |         |          |   |
|                      | IA            | gree :                             |                                    | Yes                             |                             |                         |                 |                |       |         |          |   |
|                      | An            | nexure List                        |                                    |                                 |                             |                         |                 |                |       |         |          |   |
|                      | 1)            | Photograph                         |                                    | Passport size photo of the      | applicant                   |                         |                 |                |       |         |          |   |
|                      | 2)            | Identity and Address Proof         |                                    | Passport                        |                             |                         |                 |                |       |         |          |   |
|                      | Ada           | ditional Details                   |                                    | City Office(Police Cities- Beng | jaluru Dist )               |                         |                 |                |       |         |          |   |
|                      | Dr            | aft Reference No :                 |                                    | PO017S210015284                 |                             |                         |                 |                |       |         |          |   |
|                      |               |                                    |                                    |                                 |                             |                         |                 |                |       |         |          | _ |
|                      |               |                                    |                                    |                                 | 🖃 eSi                       | ign and Make Pay        | ment 🛛          | Cancel         |       |         |          |   |
|                      |               |                                    |                                    |                                 |                             |                         |                 |                |       |         |          |   |
|                      |               |                                    |                                    | RAJ Digital India               | data.gov 🕕                  | .gov.in 🗟               |                 |                |       |         |          |   |
|                      |               |                                    |                                    |                                 |                             |                         |                 |                |       |         |          |   |
| P Type here to searc | ch            | O H                                | o 💽 👩                              | 室 🔒 🥼 (                         | 1 🕞 🔘 🌔                     | 🛛 😰 🗷                   |                 | 🙆 30°C \land 🔿 | EN EN | IG 31-0 | 9 PM     | 5 |

**Step 11 :** Click on I agree with above user consent and eSign terms and conditions and Select authentication type to continue.

| 😰 Seva Sindhu 🛛 🗙 🥞                                       | ServicePlus-Police Verification × +                                                                                                    | - 6 ×                      |
|-----------------------------------------------------------|----------------------------------------------------------------------------------------------------|----------------------------|
| $( \leftrightarrow ) \rightarrow $ C $( \bigtriangleup )$ | 0 🔺 https://serviceonline.gov.in/karnataka/editSaveAnnexure.do                                                                                                    | ··· 🖂 🎝 🖉 🚍                |
| ← → ♂ û                                                   | Inttps://serviceonline.gov.in/kamataka/editSaveAnnexure.do HiddenLOD: Cey Office(Plake Cities- Bengaluru Dist) Declaratic Consent Authentication Form Interby data number along with the authenticating myself with Aadhaar based authentication system and consent to providing my Aadhaar number along with the authentication details for the purposes of availing."Police Verification Certificate PVC - Coolie/Loader/Class IV security staff/supervisor at Airport - Individual applicants only" by eSigning Application form and Enclosure(s). Lunderstand that the OTP I provide for authentication shall be used only for authenticating my identify through the Aadhaar AvKS service and for the issuance of Digital Signature                                                                                                    | 🖸 🖈 🕪 🖸 🚍                  |
|                                                           | Annexure       Certificate (IDSC) for this specific transaction and for no other purposes. For the creation of DSC, I understand that the options that I have chosen are the ones that shall be populated in the DSC generated by the CA and I provide my consent for the same. I also understand that the following fields in the DSC generated by the CA are mandatory and I give my consent for using the Aadhaar provided e-KYC information to populate the corresponding fields in the DSC.         Additional       1. Common Name (name as obtained from e-KYC)       2. Unique Identifier (hash of Aadhaar number)         3. Pseudomym (unique code sent by UIDAI in e-KYC response)       4. State or Province (state as obtained from e-KYC)         5. Postal Code (postal code as obtained from e-KYC)       5. Postal Code (postal code as obtained from e-KYC)         6. Telephone Number (hash of Aphale ensure security and confidentiality of my personal identity data provided for the purpose of Aadhaar based authentication.                                                                                                    |                            |
|                                                           | I agree with above user consent and eSign terms and conditions  Select authentication type to continue  OTP Download Document  MINISTRY OF PANCHATAEN RAD  OPPleted Index  Gates gov w  .gov.in  .gov.in | Cancel                     |
| P Type here to search                                     | o H 🖲 C 🚞 💼 🟦 🖉 D D O 🜌 🎒 📶                                                                                                    | 9 04:09 PM<br>31-05-2021 € |

## Step 12 : Enter Aadhaar Number and click on get OTP.

| M Inbox - nageshnmedc: X S WhatsApp X 2                                    | 🖞 Seva Sindhu 🛛 🗙 📔 🧭 Merge Video, video jo | × FREE Kannada Typing ×       | C-DAC's eSign Service 🗙 | + 0                                             | - 0                      | ×   |
|----------------------------------------------------------------------------|---------------------------------------------|-------------------------------|-------------------------|-------------------------------------------------|--------------------------|-----|
| ← → C 🔒 esignservice.cdac.in/esign2.1/OTP                                  |                                             |                               |                         |                                                 | \$                       | 🧕 E |
| 🏭 Apps M Gmail 🖸 YouTube Ҟ Maps 🦐 ServicePlus                              | PreProd                                     |                               |                         |                                                 |                          |     |
| Winter of Electronics and<br>Information Technology<br>Government of India | Digita<br>Power To                          | I India<br>Empower            |                         | Centre for Development of<br>Advanced Computing |                          |     |
|                                                                            | You are currently using C-DAC eSign Service | and have been redirected from |                         |                                                 |                          | - 1 |
|                                                                            |                                             |                               |                         |                                                 |                          | - 1 |
|                                                                            | CHastakshar                                 |                               |                         |                                                 |                          | - 1 |
|                                                                            | C-DAC's eSign Service                       |                               |                         |                                                 |                          | - 1 |
|                                                                            | Aadhaar Based e-Authentication              |                               |                         |                                                 |                          | - 1 |
|                                                                            |                                             |                               |                         |                                                 |                          | - 1 |
|                                                                            | Enter Your Virtual ID / Adhaar Number       |                               |                         |                                                 |                          | - 1 |
|                                                                            |                                             | Get Virtual II                |                         |                                                 |                          | - 1 |
|                                                                            | Enter Your Aadhaar OTP                      |                               |                         |                                                 |                          | - 1 |
|                                                                            |                                             | View Document Information     | 1                       |                                                 |                          | - 1 |
|                                                                            |                                             |                               | - 10                    |                                                 |                          | - 1 |
|                                                                            | Get OTP Cancel                              | Not Received OTP? Resend OTF  | 2 Act<br>Go t           | tivate Windows<br>to Settings to activat        | e Windows.               |     |
|                                                                            |                                             |                               |                         |                                                 |                          |     |
| 🕂 🔎 Search for anything                                                    | O 🖽 💽 🖻 🖪 🖪                                 | I 🧿 🛛 🥥                       |                         | ∧ @ ₽ ¢                                         | ()) 4:18 PM<br>5/19/2021 | Ş   |

| G      esignservice.cdac.in/esign2.1/OTP      |                                                                           | ¥ ¥                             |       |
|-----------------------------------------------|---------------------------------------------------------------------------|---------------------------------|-------|
| ps M Gmail 🚺 YouTube 💽 Maps 🦐 Service         | Aus-PreProd                                                               |                                 |       |
| Direc                                         |                                                                           | साडक                            |       |
| Ministry of Fleetronics and                   |                                                                           |                                 |       |
| Information Technology<br>Government of India | POWER to Empower                                                          | Advanced Computing              |       |
|                                               | You are currently using C-DAC eSign Service and have been redirected from |                                 |       |
|                                               |                                                                           |                                 |       |
|                                               |                                                                           |                                 |       |
|                                               | G Hastäkshar                                                              |                                 |       |
|                                               | C BATTE ARIAN Saming                                                      |                                 |       |
|                                               | งามาง a สมญา ประหม.                                                       |                                 |       |
|                                               | Aadhaar Based e-Authentication                                            |                                 |       |
|                                               |                                                                           |                                 |       |
|                                               | 472245377750                                                              |                                 |       |
|                                               | Get Virtual ID                                                            |                                 |       |
|                                               | <u>a</u>                                                                  |                                 |       |
|                                               |                                                                           |                                 |       |
|                                               | I have read and provide my consent                                        |                                 |       |
|                                               | View Document Information                                                 |                                 |       |
|                                               |                                                                           |                                 |       |
|                                               | Submit Cancel Not Received OTP? Resend OTP                                | Activate Windows                |       |
|                                               |                                                                           | Go to Settings to activate Wind | lows, |
|                                               |                                                                           |                                 |       |

# Step 13 : Enter OTP and click on Submit.

# Step 14 : Select the Mode of Payment and click on Make Payment to proceed.

| M Inbox - nageshnmedc: 🗙 🦐 Sen   | vicePlus- Applicatic 🗙 🔯 FREE Kannada Typing 🗙 🛛 🌊 Seva | Sindhu 🗙 🛛 🕄 (1) WhatsApp 🗙 🛛 🔩 Google Trans | slate ×   +     | • - • ×                        |
|----------------------------------|---------------------------------------------------------|----------------------------------------------|-----------------|--------------------------------|
| ← → C 🔒 serviceonline.gov        | v.in/configureka/proccedToPayment.do?OWASP_CSRFTOKEN=   | 435M-IJDE-AI6F-17LP-IDIY-JJSH-2HGT-PRA2      |                 | ☆ 🔃                            |
| 🗰 Apps M Gmail 🗈 YouTube 💡       | 🕈 Maps 🛛 🦐 ServicePlus-PreProd                          |                                              |                 |                                |
| Servic<br>Metadata-based Integra | BEPPIUS<br>ited eService Delivery Framework             |                                              |                 |                                |
| Menu                             | =                                                       |                                              | 戸 Themes Lang   | uage 🤹 Venugopal S N           |
| 👑 Manage Profile 🛛 🔇 🖌           | PAYMENT DETAILS                                         | APPLICATION FOR DUPLICA                      | ATE DEGREE CERT | TIFICATE                       |
| ✿ Apply for services ✓           | Mode Of Payment                                         | 🔿 Paytm 🔿 Bill Desk Payment 🔘 Cash           |                 | [                              |
| View all available services      |                                                         |                                              |                 |                                |
| • View Status of Application <   | Application Fee                                         | 1845.0                                       |                 |                                |
| Messages & Alerts <              | Total Amount to be paid (in Rs.)                        | 1845.0                                       |                 |                                |
|                                  | Receipt No. *                                           | df                                           |                 |                                |
|                                  | Payment Date *                                          |                                              | -               |                                |
|                                  | ,                                                       | 12/05/2021                                   |                 |                                |
|                                  |                                                         | (Select last 20 days from current date)      |                 |                                |
|                                  |                                                         |                                              | 🖺 Make Payment  | O Reset 🛛 😵 Cancel             |
|                                  |                                                         |                                              | Go to Setting   | gs to activate Windows.        |
| Search for anything              | 0 🛱 💽 🖻 🕅                                               |                                              |                 | へ ê 宇 如) <sup>10:51 AM</sup> ワ |

**Step 15**: Select preferred payment method (Credit Card/Debit Card/Internet Banking), enter the required details and click on make payment.

| H Apps M Gmail ● YouTube ♥ Maps S ServicePl          Credit Card         Debit Card + ATM PIN         ① Debit Card + ATM PIN | Pay by Credit Card Pay by AmEx ezeClick      Pay by Credit Card Pay by AmEx ezeClick      VISA     One Pay by Credit Card Pay by AmEx ezeClick      Card Number      Enter card number      Expiration Date     CVV/CVC      Month     Year      Card Holder Name      Enter card holder name | Merchant Name<br>Directorate of Electronic<br>Delivery of Citizen Services<br>Payment Amount: ₹ 5.00 |
|----------------------------------------------------------------------------------------------------|----------------------------------------------------------------------------------------------------|----------------------------------------------------------------------------------------------------|
|                                                                                                    | Make Payment                                                                                                    | Cancel                                                                                               |

**Step 16 :** After payment is successful, acknowledgement will be generated. Acknowledgement consists of applicant details, application details and the payment details for applicant's reference.

| M Inbox - nageshnmedcs X    | 🗣 Servi   | icePlus- Applicatio 🗙                   | 🔯 🛛 FREE Kannada Typing   🗙   🙊 Seva Sindhu                                                                                                    | × 2 (2)                | WhatsApp 🛛 🗙 🔤 Google Translate               | ×   +                     | • - •                 | × |  |  |  |
|-----------------------------|-----------|-----------------------------------------|----------------------------------------------------------------------------------------------------|------------------------|-----------------------------------------------|---------------------------|-----------------------|---|--|--|--|
| ← → C 🔒 serviceonI          | line.gov. | in/configureka/redir                    | ectToPayment.do?OWASP_CSRFTOKEN=435M                                                                                                    | I-IJDE-AI6F-17LP-IDIY- | JJSH-2HGT-PRA2                                |                           | ☆ N                   | : |  |  |  |
| Apps M Gmail D YouTi        | ube 🔀     | Maps 🦐 ServiceP                         | lus-PreProd                                                                                                    |                        |                                               |                           |                       |   |  |  |  |
| Menu                        | _         | =                                       |                                                                                                    |                        |                                               | Themes Language           | 🕴 Venugonal S N       |   |  |  |  |
| merru                       |           | —                                       |                                                                                                    |                        |                                               | memes canguage            | Venugoparo n          |   |  |  |  |
| 😁 Manage Profile            | <         |                                         | GEMENT                                                                                                    |                        |                                               |                           |                       |   |  |  |  |
|                             |           | ACKIGOTILLD                             | GEMENT                                                                                                    |                        |                                               |                           |                       |   |  |  |  |
| Apply for services          | ~         |                                         |                                                                                                    |                        | <b>1</b>                                      |                           |                       |   |  |  |  |
| View all available services | s         |                                         |                                                                                                    | 0 1                    |                                               |                           |                       |   |  |  |  |
|                             |           |                                         |                                                                                                    | 1 de la                |                                               |                           |                       |   |  |  |  |
| View Status of Application  | <         |                                         | and the second second se |                        |                                               |                           |                       |   |  |  |  |
| Massaras & Alarts           |           | ಕರ್ನಾಟಕ ಸರ್ಕಾರ                          |                                                                                                    |                        |                                               |                           |                       |   |  |  |  |
| - messages ernerts          |           |                                         |                                                                                                    | 01001 00               | 010001 0                                      |                           |                       |   |  |  |  |
|                             |           |                                         | 9                                                                                                    | Sakala Acknowledge     | ment/ಸಕಾಲ ಸ್ವೀಕೃತಿ                            |                           |                       |   |  |  |  |
|                             |           | Office Name /ಕಛ                         | ೇರಿ ಹೆಸರು                                                                                                    |                        | Department of Higher Education                |                           |                       |   |  |  |  |
|                             |           | Sakala No/ಸಕಾಲ                          | ಸಂಖ್ಯೆ                                                                                                    |                        | HE003S210000022                               |                           |                       |   |  |  |  |
|                             |           | Application Date                        | /ಅರ್ಜಿಯ ದಿನಾಂಕ                                                                                                    |                        | 12/05/2021                                    |                           |                       |   |  |  |  |
|                             |           | Service Requeste                        | d /ವಿನಂತಿಸಿದ ಸೇವೆ                                                                                                    |                        | Application for Duplicate Degree Certificate  | 2                         |                       |   |  |  |  |
|                             |           | Applicant Name /ಅರ್ಜಿದಾರರ ಹೆಸರು TERTETE |                                                                                                    |                        |                                               |                           |                       |   |  |  |  |
|                             |           | Applicant Addres                        | Applicant Address /ಅರ್ಜಿದಾರರ ವಿಳಾಸ 564545                                                                                                    |                        |                                               |                           |                       |   |  |  |  |
|                             |           | Mobile No /ಮೊಬೈಲ್ ಸಂಖ್ಯೆ                |                                                                                                    |                        |                                               |                           |                       |   |  |  |  |
|                             |           |                                         |                                                                                                    |                        | Type of document(s)                           | Document(s) Attached      |                       |   |  |  |  |
|                             |           |                                         |                                                                                                    |                        | Applicant Photo                               | Applicant Photo           |                       |   |  |  |  |
|                             |           |                                         |                                                                                                    |                        | Affidavit on Stamp paper of Rs.20/- signed    | Affidavit on Stamp pape   | er of Rs.20/- signed  |   |  |  |  |
|                             |           | Documents Subm                          | itted /ದಾಖಲಾತಿಗಳನ್ನು ಸಲ್ಲಿ ಸಿದಮಾಹಿತಿ                                                                                                    |                        | by a Notary                                   | by a Notary               |                       |   |  |  |  |
|                             |           |                                         |                                                                                                    |                        | FIR Copy                                      | FIR Copy                  |                       |   |  |  |  |
|                             |           |                                         |                                                                                                    |                        | All semester Marks Card                       | All semester Marks Card   |                       |   |  |  |  |
|                             |           |                                         |                                                                                                    |                        | Original Degree Certificate copy if available | Original Degree Certifica | ate copy if available |   |  |  |  |
|                             |           | Payment Status /                        | ಪಾವತಿ ಸ್ಥಿತಿ                                                                                                    |                        | Not Applicable/ಅನ್ನಯಿಸುವುದಿಲ್ಲ                | Go to Settings to a       | ctivate Windows.      |   |  |  |  |
|                             |           | Payment Mode /a                         | ಕಾವತಿ ವಿಧಾನ                                                                                                    |                        | Cash                                          |                           |                       |   |  |  |  |
| E 🔎 Search for anythir      | ng        |                                         | 0 🛱 💽 😭 🔽                                                                                                    | <b>a</b> 🔒 🧿           |                                               | ~ ĝ                       | に<br>型 (小) 5/24/2021  | כ |  |  |  |

**Step 17 :** To download the certificate, go to the **sevasindhu.karnataka.gov.in** and click on **<u>Registered Users Login Here.</u>** 

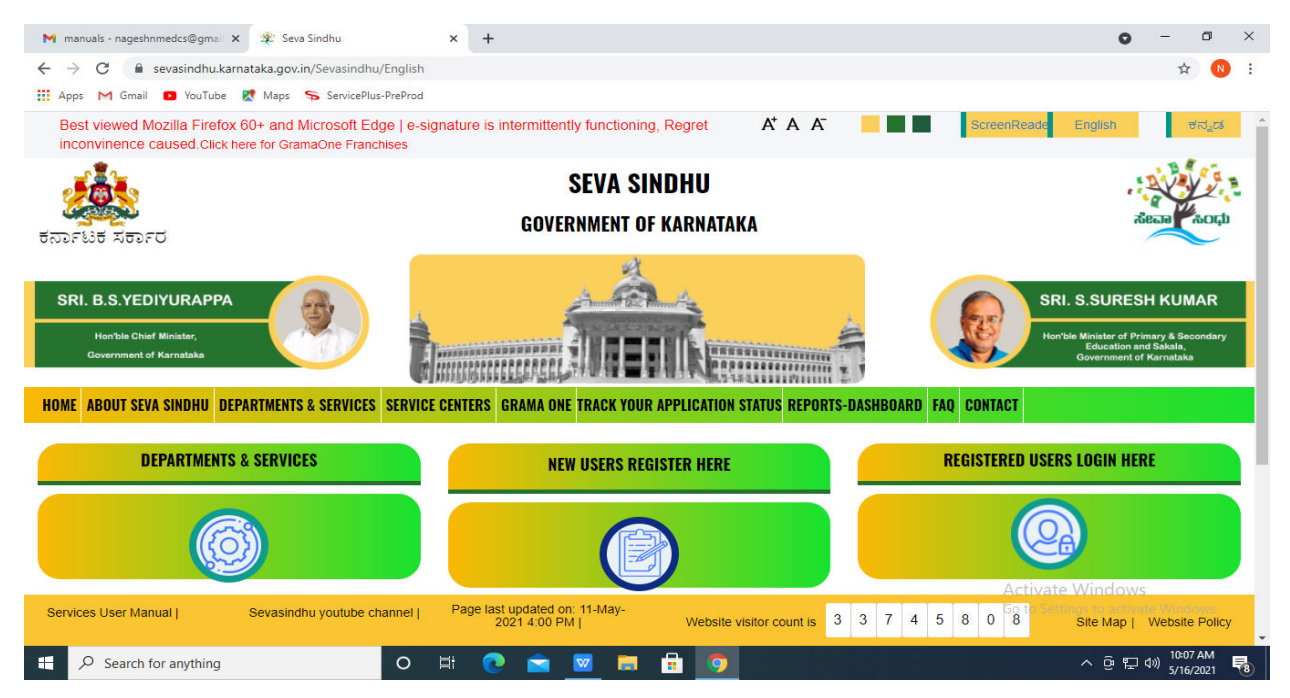

**Step 18** : Once the login page is open, enter your username, password/OTP, captcha and click on <u>Submit.</u>

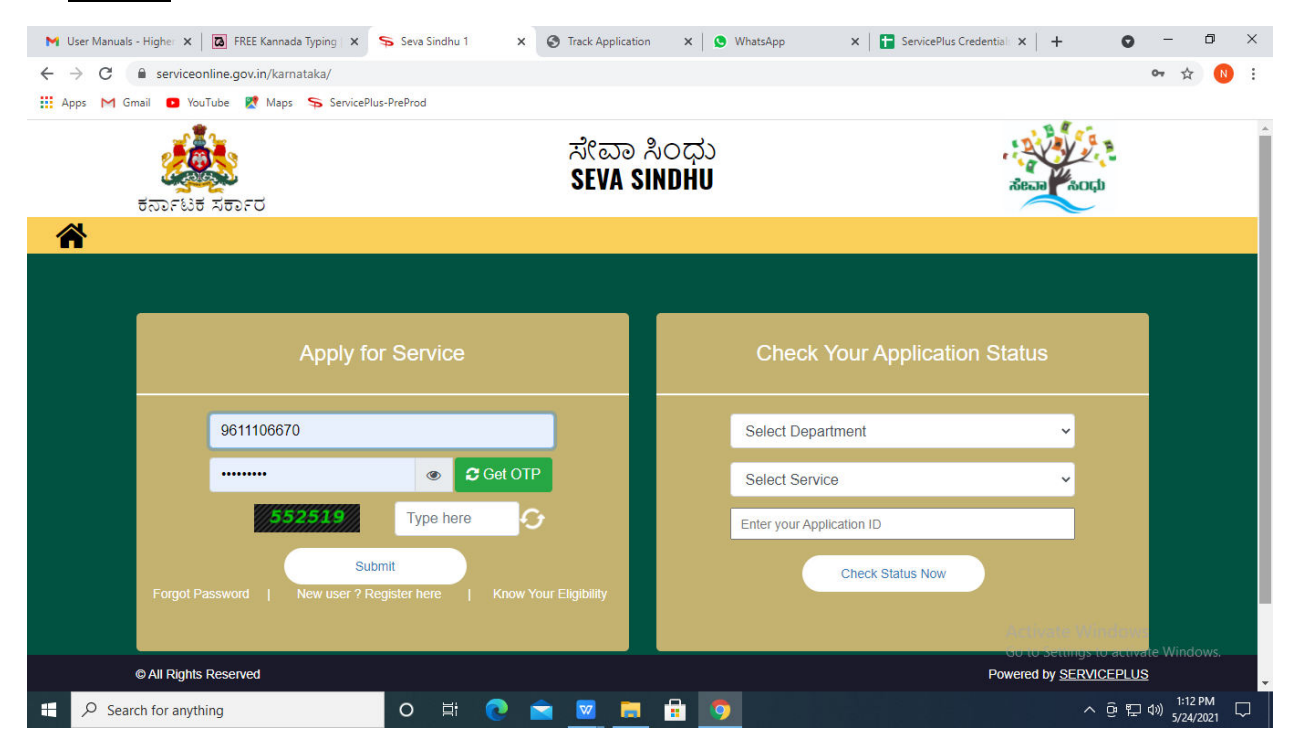

**Step 19 :** Click on **View Status of Application --> Track application status**. Enter Application Reference Number (you can refer to Acknowledgment/SMS to get Application Reference Number) and click on **Get Data**.

| M Inbox - nageshnmedcs@gma 🗙 🛛 🖪                                                  | 🕽 FREE Kannada Typing   Englis 🗙 📔 🏂 Seva Sindhu     | 🗙 🛛 🔕 WhatsApp 🛛 🗙                | ServicePlus-Prod | × + •                 | - 0                   | ×      |
|-----------------------------------------------------------------------------------|------------------------------------------------------|-----------------------------------|------------------|-----------------------|-----------------------|--------|
| $\leftrightarrow$ $\rightarrow$ C $($ serviceonline.gov.                          | in/karnataka/citizenServiceList.do                   |                                   |                  |                       | \$ N                  | :      |
| 👯 Apps M Gmail 🖸 YouTube Ҟ                                                        | Maps 🦻 ServicePlus-PreProd                           |                                   |                  |                       |                       |        |
| Service<br>Metadata-based Integrated                                              | EPIUS<br>Service Delivery Framework                  |                                   |                  |                       | Reality and           | Â      |
| Menu                                                                              | ≡                                                    |                                   |                  | 🏳 Themes 🥆 Language 👻 | 🧯 Asha D J            | -      |
| 🖶 Manage Profile 🛛 🔇                                                              | View Status Of Application / Track Application State | IS                                |                  |                       |                       |        |
| •••         View Status of Application         ✓                                  | From Date : 24/03/2021                               | To Date : 24/05/2                 | 021              |                       |                       |        |
| <ul> <li>Track application status</li> <li>View Incomplete Application</li> </ul> | App Ref No. ES002S210000027                          |                                   |                  |                       |                       |        |
| <ul> <li>Revalidate Payment</li> <li>Modify Submissions</li> </ul>                |                                                      |                                   |                  |                       | Get Data              |        |
| <ul> <li>Messages &amp; Alerts</li> </ul>                                         |                                                      |                                   |                  |                       |                       |        |
|                                                                                   |                                                      |                                   |                  |                       |                       |        |
|                                                                                   |                                                      | Digital India<br>Martin Strokerse | india   🚊 De     | Activate Windows      | Windows.              |        |
| E Search for anything                                                             | o 🗄 💽 💌                                              | 💻 🔒 🧿                             |                  | ^ @ 닫 Φ               | 12:58 PM<br>5/24/2021 | $\neg$ |

Step 20 : Check Current Status of the application. If it is delivered, Click on Delivered.

| M Inbox - nageshnmedcs@gma 🗙 🛛 🗖                               | 🛛 FREE Kannada Typing   Englis 🗙   🌋 Seva Sindhu 🗙   🧕 WhatsApp 🗙 🦻 ServicePlus-Prod                                                                                                    | × + • - • ×                        |
|----------------------------------------------------------------|----------------------------------------------------------------------------------------------------|------------------------------------|
| $\leftrightarrow$ $\rightarrow$ C $\square$ serviceonline.gov. | in/karnataka/applicationTrackStatus.do                                                                                                    | ☆ 🔃                                |
| 🚻 Apps M Gmail 🗈 YouTube 関                                     | Maps 🦐 ServicePlus-PreProd                                                                                                    |                                    |
| Menu                                                           | =                                                                                                    | 🏳 Themes 🔻 Language 📲 💧 Asha D J 🔻 |
| 👹 Manage Profile 🛛 🗸                                           | View Status Of Application / Track Application Status                                                                                                    |                                    |
| 📽 Apply for services 🛛 🔇 🔇                                     | From Date : De la factoria de To Date : De la factoria de                                                                                                    |                                    |
| <ul> <li>View Status of Application</li> </ul>                 | 24/03/2021                                                                                                    |                                    |
| Track application status                                       | App Ref No. ES002S210000027                                                                                                    |                                    |
| View Incomplete Application                                    |                                                                                                    |                                    |
| Revalidate Payment                                             |                                                                                                    | 🖪 Get Data                         |
| Modify Submissions                                             |                                                                                                    |                                    |
| <ul> <li>Messages &amp; Alerts</li> </ul>                      | Show 10 ¢ entries                                                                                                    | Search:                            |
|                                                                | SNo 🛧 Service Name 🖚 Application Reference No 🖘 Submission Date                                                                                                    | 🕫 Due Date 🖘 Current Status 🖘      |
|                                                                | 1 Application for Death Certificate ES0025210000027 20/05/2021                                                                                                    | 21/05/2021 Delivered               |
|                                                                | Showing 1 to 1 of 1 entries                                                                                                    | First Previous 1 Next Last         |
|                                                                |                                                                                                    | Activate Windows                   |
|                                                                | state I and the state of the state of the st |                                    |
| $\mathbf{H}$ $\mathcal{P}$ Search for anything                 |                                                                                                    | ^ Ĝ 문 Φ <sup>®</sup> 5/24/2021     |

| M Inbox - nageshnmedcs@gma 🗙 🛛 🔯 FR                               | REE Kannada Typir | ng   Englis 🗙   🎉 Seva Sindhu | ×                                 | S WhatsApp         | x 💊 S     | ervicePlus-Prod | ×          | +                                  | 0                            | - 0                      | ×   |  |
|-------------------------------------------------------------------|-------------------|-------------------------------|-----------------------------------|--------------------|-----------|-----------------|------------|------------------------------------|------------------------------|--------------------------|-----|--|
| ← → C ■ serviceonline.gov.in/karnataka/applicationTrackStatus.do# |                   |                               |                                   |                    |           |                 |            |                                    |                              | ☆                        | N : |  |
| 👯 Apps M Gmail 🖸 YouTube Ҟ Ma                                     | aps 🦐 Service     | ePlus-PreProd                 |                                   |                    |           |                 |            |                                    |                              |                          |     |  |
| Status of Application                                             |                   |                               |                                   |                    |           |                 |            | ×                                  |                              |                          |     |  |
| Menu                                                              |                   |                               |                                   |                    |           |                 | Asha D J 🖛 |                                    |                              |                          |     |  |
|                                                                   | Applicat          | tion Reference Number :       | E\$002\$210000027                 |                    |           | 18              |            |                                    |                              |                          |     |  |
| 👕 Manage Profile 🧹 🧹                                              | Name of           | f the Service :               | Application for Death Certificate |                    |           | 18              |            |                                    |                              |                          |     |  |
| Ø₿ Apply for services <                                           | Applied           | By :                          | Asha D J                          |                    |           |                 |            |                                    |                              |                          |     |  |
| View Status of Application                                        | Applicat          | tion due Date :               | 21/05/2021                        |                    |           |                 |            |                                    |                              |                          |     |  |
| Track application status                                          |                   |                               |                                   |                    |           |                 | 18         |                                    |                              |                          |     |  |
| View Incomplete Application                                       | S.No.             | Task Name                     | Form Details                      | Issued Document(s) | Status    | Remarks         |            |                                    |                              |                          |     |  |
| Revalidate Payment     Modify Submissions                         | 1                 | Application Submission        | View                              | Acknowledgement    | Completed | NA              |            |                                    | E                            | ) Get Data               |     |  |
| Messages & Alerts <                                               | 2                 | Push application data to DB   | NA                                | NII                | Forwarded | View            |            |                                    |                              |                          |     |  |
|                                                                   | 3                 | Callback Webservice           | NA                                | Output Certificate | Delivered | View            | -          | Search:                            |                              |                          |     |  |
|                                                                   |                   |                               |                                   |                    |           | Clo             | ose        | ate<br>Livete Wir<br>to Settings t | Currer<br>ndows<br>o activat |                          |     |  |
|                                                                   | Showing 1 to 1    | of 1 entries                  |                                   |                    |           |                 |            |                                    | 1                            |                          |     |  |
| E Search for anything                                             |                   | o 🛱 💽 🛛                       | 🚖 🔽 📻                             | i 💼 🧿              |           |                 |            |                                    | ê 🖫 (                        | (N) 12:58 PN<br>5/24/202 |     |  |

Step 21 : Under Issue Document(s), click on Output Certificate.

**Step 22** : Police Verification Certificate PVC - Coolie/Loader/Class IV security staff/supervisor at Airport - Individual applicants only's Output Certificate will be downloaded. You can print the certificate if required.

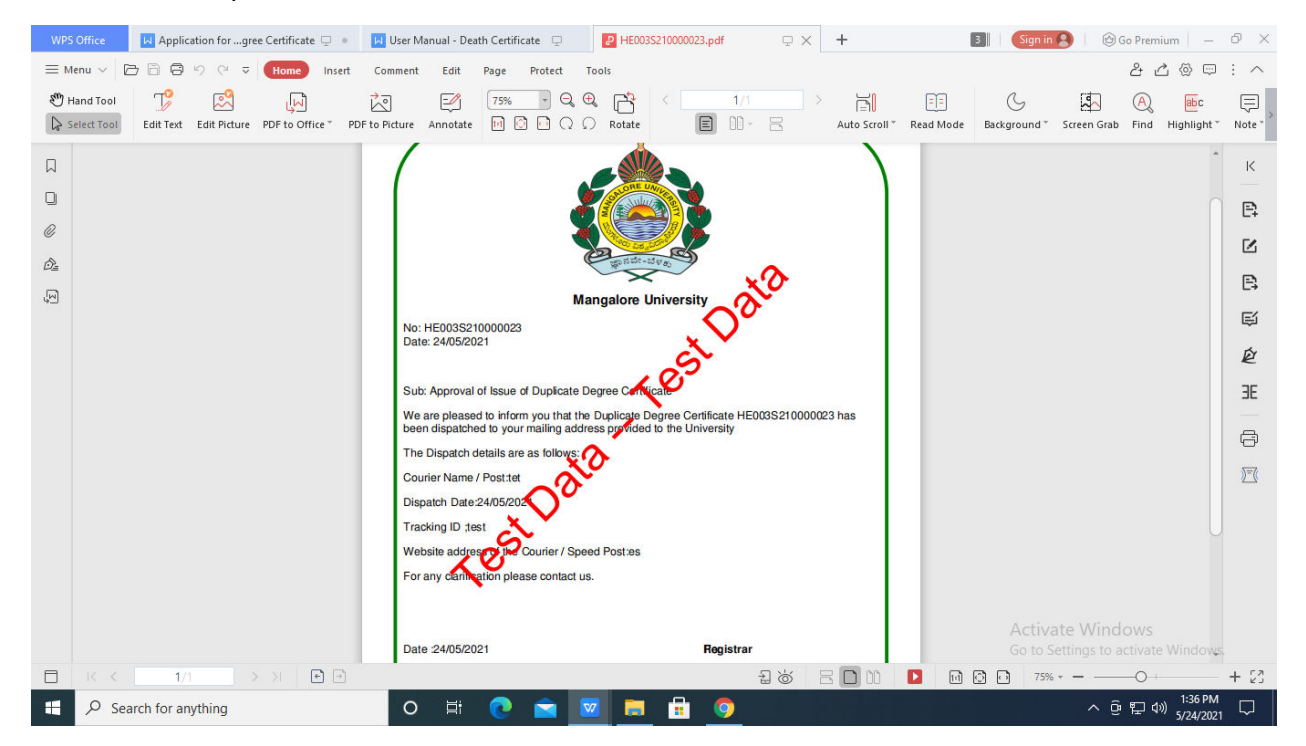